## Order Your Faculty/Staff Name Badge

- 1. Start at <u>www.staplesadvantage.com</u>, where you order your other office supplies.
- 2. Select "My Lists" under Lists on the homepage.

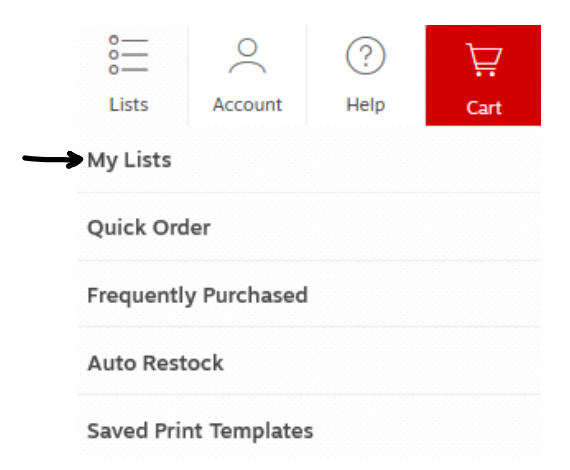

## 3. Choose "Name Badges."

| List name 🗧                               | Modified On 🔅 | List type 🗧 | Actions                |
|-------------------------------------------|---------------|-------------|------------------------|
| Faculty Staff Business Cards<br>3 items   | 3/4/2019      | Shared      | <u>Add as favorite</u> |
| HP PRINTER SUPPLIES<br>4 items            | 3/25/2013     | Shared      | <u>Add as favorite</u> |
| KCUPS<br>8 items                          | 5/2/2014      | Shared      | <u>Add as favorite</u> |
| Name Badges 1 items                       | 2/13/2020     | Shared      | <u>Add as favorite</u> |
| STUDENT BUSINESS CARDS<br>2 items         | 6/9/2014      | Shared      | <u>Add as favorite</u> |
| WHITWORTH FIRST AID SUPPLIES<br>17 items  | 9/21/2016     | Shared      | <u>Add as favorite</u> |
| WHITWORTH STANDARD DESK PLATES<br>3 items | 9/21/2016     | Shared      | Add as favorite        |

## 4. Select "Customize."

|                                                            |              |                                                                                                    | Added on  | Price                                         |             |
|------------------------------------------------------------|--------------|----------------------------------------------------------------------------------------------------|-----------|-----------------------------------------------|-------------|
| Pirate Item<br>WHITWORTH<br>John Smith<br>Trike<br>Trice 2 | $\heartsuit$ | Whitworth University 2X3 Full Color Badge<br>with Logo<br>Item #: 24417747   MFR #: WU2X3FCBADGE<br>Customer #: 24417747<br>***** | 2/13/2020 | \$11.40<br>EA/1<br><u>Check delivery date</u> | 1 Customize |

5. Select "Sample Layout" by clicking on the image.

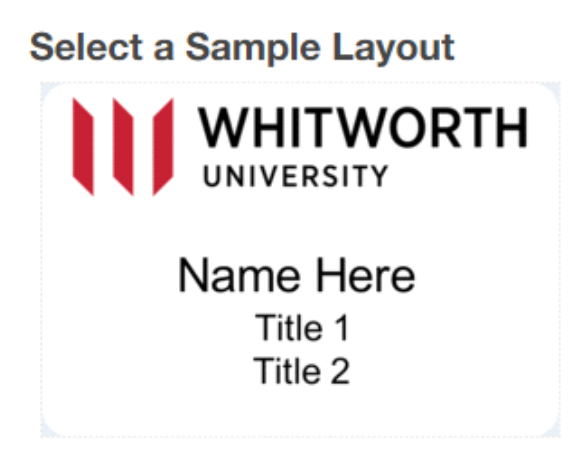

6. Fill in lines one, two and three with your name, title and department. There is no need to adjust size or font. If your needs fall outside of the template limits (you need an extra line or have too many characters) please email Andrea at <u>Andrea.Sipe@Staples.com</u>.

|    | Enter the text for your layout below. | Select Font                        | Select Size |                          |
|----|---------------------------------------|------------------------------------|-------------|--------------------------|
| 1. | Name Here                             | Special Typestyle - See Factory    | 21 pt       | Alignment                |
| 2. | Title 1                               | Special Typestyle - See<br>Factory | 16 pt       | ✓ ≣ Right ✓ Overlay Mode |
| 3. | Title 2                               | Special Typestyle - See<br>Factory | 16 pt       | Enable                   |

7. Select "Show Proof" and verify the information you entered is correct and fits nicely on the name badge.

8. Once you are satisfied with the name badge, select "Add to Order."

Custom orders are non-returnable. By clicking "Add to Order," you are approving the proof presented. Please review carefully.

The name badge will be in your virtual cart, and you can proceed to checkout as usual.

To protect Whitworth's brand and identity, please do not produce any name badges outside of this program.